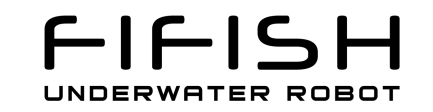

# **Download Files from FIFISH ROV**

for Mac Users

Version 1.0\_2018-07-05

# 1. Install FTP client Tool

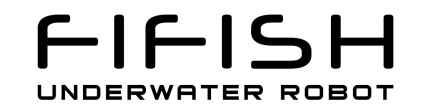

We recommend the FileZilla, you can download the newest version on filezilla' s website.

#### https://filezilla-project.org

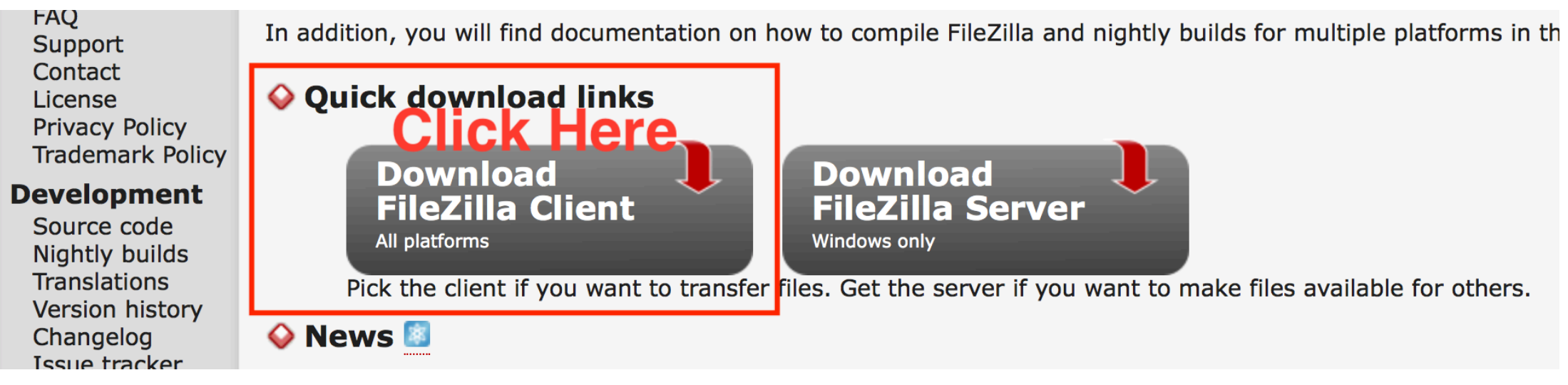

#### 2. PC and FIFISH Connection

2.1. Hardware connection

- Turn on the FIFISH Remote Controller (RC);
- connect the machine and RC with the tether, until the Power Button and UNLOCK/LOCK button is constantly on

# 2. PC and FIFISH Connection

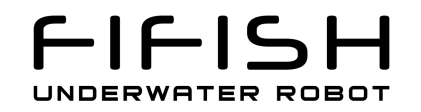

2.2. Software connection

- Open the Wi-Fi and search the SSID name is "FIFISHRC\_XXX" (the last 3 digits are the ID for each RC)
- The password is "1234567890"
- Connect your PC to the RC' s Wi-Fi

| 🛜 🜓 100% 🕼 🔳                                  | 2 |                                                             |
|-----------------------------------------------|---|-------------------------------------------------------------|
| Wi-Fi: Looking for Networks<br>Turn Wi-Fi Off |   | The Wi-Fi network "FIFISHRC_021" requires a                 |
|                                               |   | WPA2 password.                                              |
| 1lou_zhongkong                                |   | You can also access this Wi-Fi network by bringing your Mag |
| FIFISHRC_02I                                  |   | near any iPhone, iPad, or Mac which has connected to this   |
| Galaxy-DHS-CONTROLSYSTEM                      |   | network and has you in their contacts.                      |
| Guest                                         |   |                                                             |
| TaiHuoNiao                                    |   | Password: 1234567890                                        |
| User                                          |   |                                                             |
| VIP                                           |   | Show password                                               |
| WorldMaker                                    |   | 🗹 Remember this network                                     |
|                                               |   |                                                             |
| Join Other Network                            |   |                                                             |
| Create Network                                |   | ? Cancel Join                                               |
| Open Network Preferences                      |   |                                                             |
|                                               |   |                                                             |

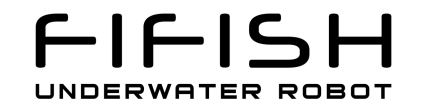

# 3. Configure FTP

Fill the "host", "username" and "password" as below, please.

Host: 192.168.2.158

Username: guest

Password: fifish

Then click the "Quickconnect"

| <u>H</u>         |                         | C 🕸 🛛 🛼 🗄 | i, III 🕰 🤇 | > 🔥   | Click h   | ere            |
|------------------|-------------------------|-----------|------------|-------|-----------|----------------|
| Host: 192.168.   | 2.158 Username:         | guest Pa  | assword:   | Port: | Quickconn | ect 💌          |
| Local site: /Use | ers/ziyongchen/Download | s/        | fifish     |       | ~         | Remote site: / |
|                  | Adlm                    |           |            |       |           | ▼              |
|                  | Applications            |           |            |       |           | 20180613       |
|                  | Desktop                 |           |            |       |           | 20180701       |
| ▶ 📒              | Documents               |           |            |       |           | 20180703       |
| ▶ 📑              | Downloads               |           |            |       |           | 20180704       |
|                  | Dropbox                 |           |            |       |           |                |
| ▶ 📒              | Google Drive            |           |            |       |           |                |
| ▶ 📒              | Library                 |           |            |       |           |                |
|                  | N 4                     |           |            |       |           |                |

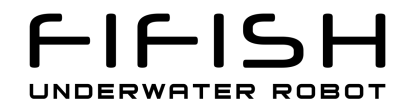

#### 4. Find the Pictures and Videos

The pictures and videos are stored by date

| Filename 🗸                           |                     | Filesize Filetype                   | Last modified Pe                                         | ərmi:             |
|--------------------------------------|---------------------|-------------------------------------|----------------------------------------------------------|-------------------|
| <br>20180704<br>20180703<br>20180701 | Files store by date | Directory<br>Directory<br>Directory | 07/04/2018 2 drv<br>07/03/2018 2 drv<br>07/01/2018 2 drv | wxr<br>wxr<br>wxr |
| 20180613                             |                     | Directory                           | 06/13/2018 1 drv                                         | wxr               |
|                                      |                     |                                     |                                                          |                   |
|                                      |                     |                                     |                                                          |                   |
|                                      |                     |                                     |                                                          |                   |
|                                      |                     |                                     |                                                          |                   |
|                                      |                     |                                     |                                                          |                   |
|                                      |                     |                                     |                                                          |                   |
| 4 directories                        |                     |                                     |                                                          |                   |
| Size                                 | Priority Status     |                                     |                                                          |                   |

## 5. Targeting Download Destination

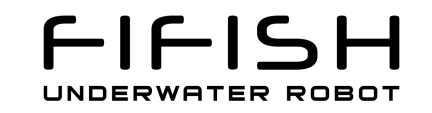

You can select the downloading address in the "Local site" frame.

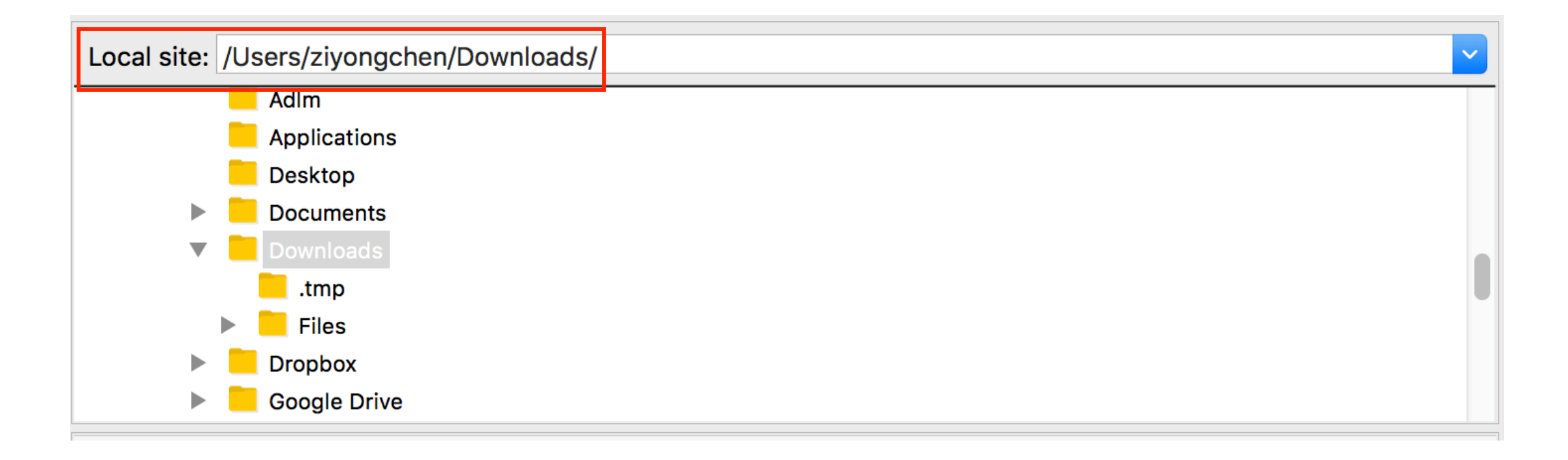

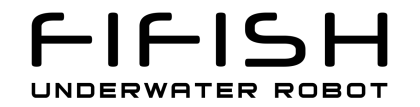

## 6. Select and Download

Select the Pictures or Videos you would like to down to your PC.

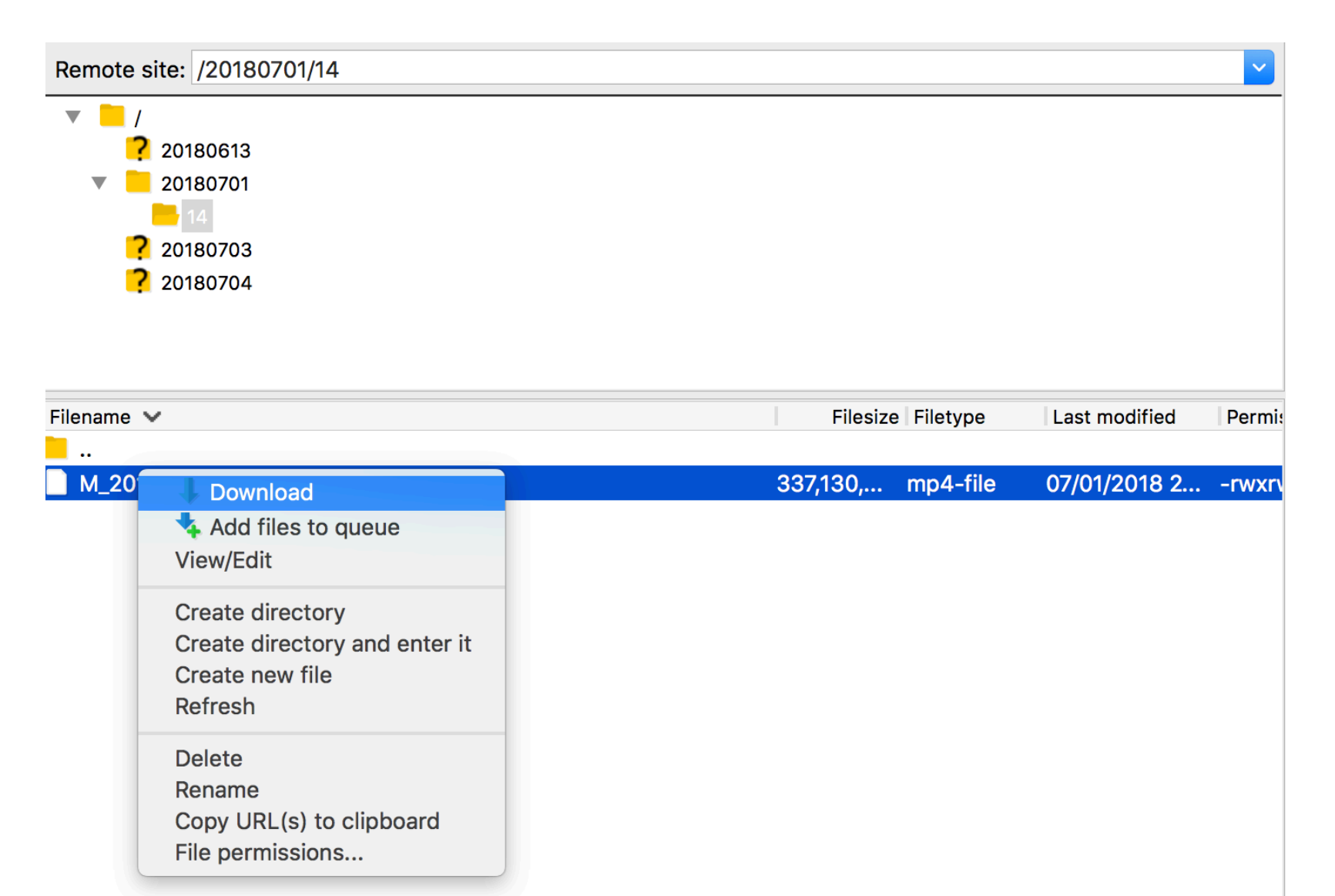

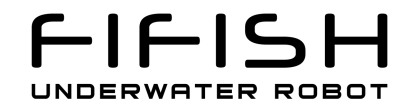

# 7. Downloading

You can monitor the progress of the downloading

| Server/Local file          | Direction Remote file                          |
|----------------------------|------------------------------------------------|
| 📱 guest@192.168.2.158      |                                                |
| /Users/ziyongchen/D        | << /20180701/14/M_20180701-142016.mp4          |
| 00:00:02 elapsed           | 00:01:57 left 2.3% 7,765,624 bytes (2.8 MiB/s) |
|                            |                                                |
|                            |                                                |
|                            |                                                |
|                            |                                                |
|                            |                                                |
|                            |                                                |
|                            |                                                |
| Queued files (1) Failed tr | ansfers Successful transfers                   |